## How to Clock IN

- 1. Scan Prox Card (Left hand side of Time Clock)
- 2. Press "IN" (white button to the left of the word)
- 3. Press the pay code you want to clock in to (if you have this option)

## How to Clock OUT

- 1. Scan Prox Card (Left hand Side of the Time Clock)
- 2. Press "Gone for the Day" (white button to the left of the words)

## How to Clock OUT and Submit your Time Sheet (Last day of work week)

- 1. Scan Prox Card (Left hand Side of the Time Clock)
- Press "Gone for the Day Submit my Time Sheet" (white button to the left of the words)